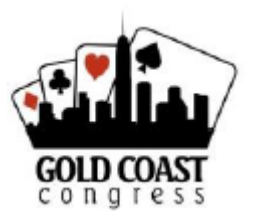

## Partnership - 2025 Gold Coast Congress

Updated 30.05.24

In 2025, the GCC is running a Partnership Desk through My ABF.

The Partnership Desk allows players to register their interest in seeking a partner or team mates for certain events.

To register your interest

1. Click on the **red** Partnership desk button that appears above the Programme of events.

| This congress is running a | PARTNERSHIP DESK |  |
|----------------------------|------------------|--|
| Program                    |                  |  |

2. Select the event in which you are looking for a partner or team mates.

| Partnership Desk                                                                    |  |  |
|-------------------------------------------------------------------------------------|--|--|
| Use the partnership desk to find partners or teammates for events you would like t  |  |  |
| Bobby Richman Pairs Championship (Open)                                             |  |  |
| <ul> <li>Bobby Richman Pairs Championship - Intermediate (Under 750 MPs)</li> </ul> |  |  |
| <ul> <li>Bobby Richman Pairs Championship - Restricted (Under 300 MPs)</li> </ul>   |  |  |
| <ul> <li>Bobby Richman Pairs Championship - Novice (Under 100 MPs)</li> </ul>       |  |  |

- 3. Click on the **Blue** "Signup to Partnership Desk" button

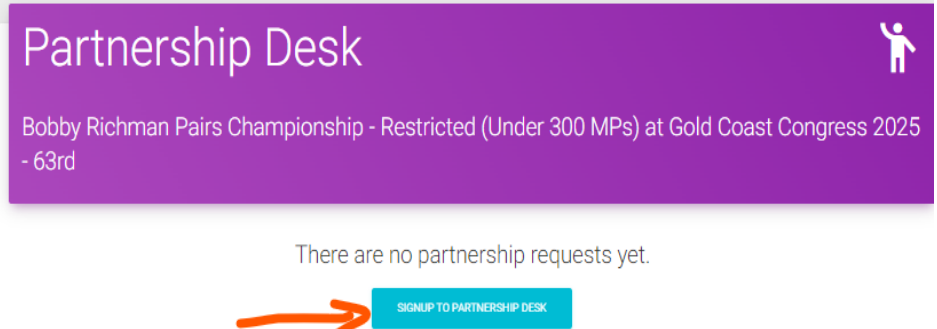

4. Players can select a "Private Entry" whereby the name is hidden and also put in a comment. Then click on the Green Submit button.

| Partnership Desk Sign Up                                           |                                                       |  |
|--------------------------------------------------------------------|-------------------------------------------------------|--|
| Bobby Richman Pairs Championship -<br>- 63rd                       | Restricted (Under 300 MPs) at Gold Coast Congress 202 |  |
| Private Entry (name hidden): 2<br>Comment (optional): Comment here | ]                                                     |  |
|                                                                    | SLREATT                                               |  |

5. That completes the registration request for a partner or team mate.

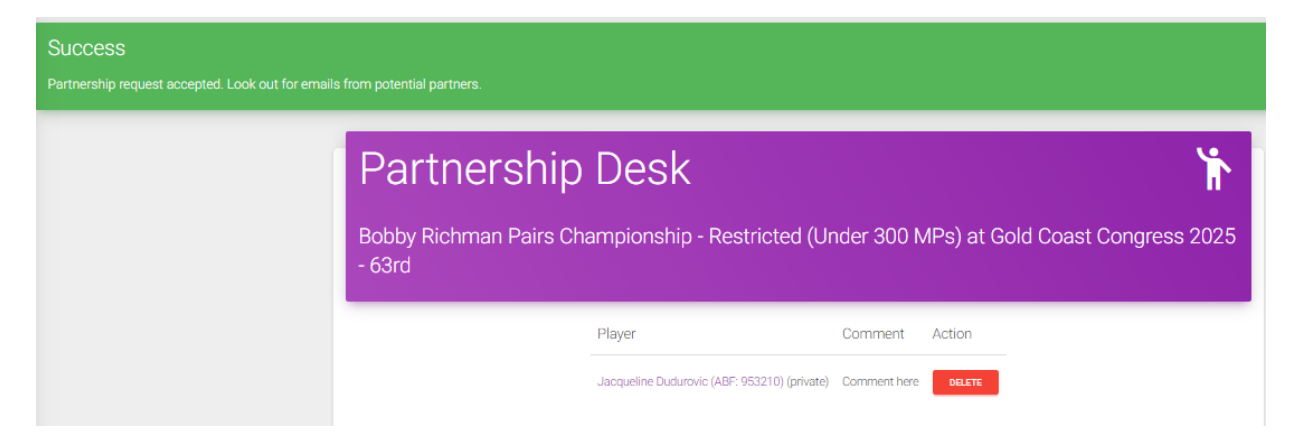

- 6. Other players who click on the Partnership desk button and then the event they are interested in will see a list of players looking for a partner or team mates. They can contact the potential partners through My ABF which will send their details to the first player on the list. Players need to keep a lookout for emails from responders.
- 7. Once you have found a partner / team mate it is important to delete your name from the partnership desk so you don't continue to get further requests from others seeking a partner/s.
- 8. If you need assistance with the Partnership Desk contact the GCC Partnership Desk Coordinator, Toni Bardon see details below.

| Looking for a partner or team mates?<br>Partnership Coordinator: | Toni Bardon | Click on the red "Partnership Desk" button |
|------------------------------------------------------------------|-------------|--------------------------------------------|
|                                                                  |             | tmbardon@hotmail.com                       |
|                                                                  |             | 0401 082 054                               |